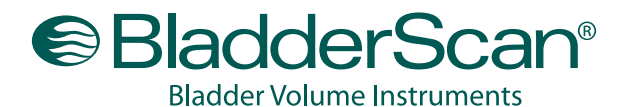

Noninvasive, Accurate, Reliable, Easy to Use

#### **BVM 9500 Bladder Volume/UEBW Quick Reference**

NOTE: To measure Ultrasound-Estimated Bladder Weight (UEBW), the patient's bladder volume must be between 150 ml and On/Off button 400 ml to ensure an accurate reading. If the bladder volume reading falls within this range, UEBW, bladder wall thickness and bladder surface area will automatically be calculated by the BVM 9500. If the bladder volume is not within this range, UEBW will be shown as "-g''. Turn on the BladderScan BVM 9500 by pressing the POWER ON/OFF button. **BVM 9500** BladderScar Select the exam mode -----Press the MODE button to toggle between male and female modes: When the female icon is displayed, the BVM 9500 . -F. assumes the patient is a female who has not had a hysterectomy. Select to measure bladder volume on male patients, or female patients who have had a hysterectomy. With the patient supine, apply gel Have the patient lie in the supine position with abdominal muscles relaxed. Palpate the patient's symphysis pubis (pubic bone). Place an ample quantity of gel (with as few air bubbles as possible) midline on the patient's abdomen, approximately one inch (3 cm) above the symphysis pubis (pubic bone).

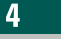

1

2

3

#### Aim toward the bladder

Standing at the patient's right side, place the Probe on the gel and aim toward the expected location of the bladder. For most patients, this means angling the Probe slightly toward the patient's coccyx (tailbone) so the scan clears the pubic bone.

### Press and release the SCAN button

Press and release the SCAN button, located on the underside of the Probe. As the scan progresses, sections of the bladder will appear on the Console screen. When you hear the endscan tone, the scan is complete.

#### verathon.com https://my.scanpoint.com

For more information, call 800.331.2313 (in the U.S. and Canada) or contact your local Verathon Medical representative. BladderScan, the BladderScan symbol, ScanPoint, Verathon and the Verathon Torch symbol are trademarks of Verathon Inc. © 2009, 2010 Verathon Inc. All other brands and product names are trademarks of their respective owners.

5

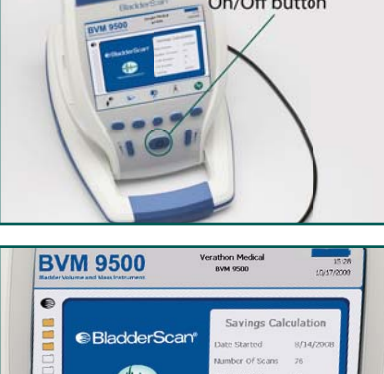

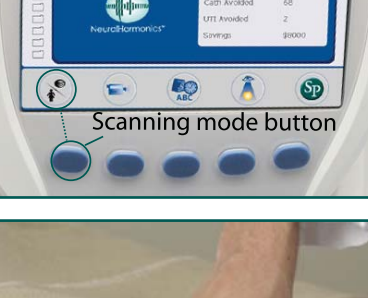

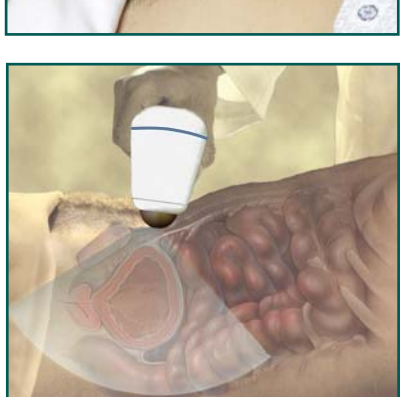

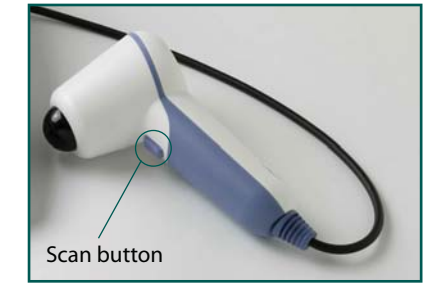

# BladderScan<sup>®</sup>

Noninvasive, Accurate, Reliable, Easy to Use

**Bladder Volume Instruments** 

## **BVM 9500 Bladder Volume/UEBW Quick Reference**

|    |                                                                                                    | BVM 9500 Verathon Medical 13:00                                                                          |
|----|----------------------------------------------------------------------------------------------------|----------------------------------------------------------------------------------------------------|
| 6  | Interpreting scan results                                                                                                    | Biologic Volume and Mass Instrument 244(2010                                                             |
|    | If the scan is "on target" the Probe will display<br>eight flashing arrows. On the Console, the bladder<br>will appear in the center of the crosshairs.                                                                                                    | Volume 197ml<br>UEBW 43g ± 2.1g                                                                          |
|    | To measure Ultrasound-Estimated Bladder Weight (UEBW),<br>the patient's bladder volume must be between 150 ml and<br>400 ml. Bladder volumes outside this range will return a<br>reading of " g" for UEBW. A successful scan of bladder volume<br>and UEBW is shown (Image 1).       | Image 1: On-target scan                                                                                  |
| 6a | If the scan is off-target                                                                                                    | BVM 9500<br>Bitchier Volume and Main Institutioner                                                       |
|    | If the scan is "off target" the Probe will show an arrow<br>indicating the direction to move the Probe to be "on target."<br>On the Console, the bladder will not be centered in the<br>crosshairs, and there will be an arrow pointing in the direction<br>for re-aiming (Image 2). | Right<br>shoulder<br>Volume >203ml<br>UEBW>26 ± 2.1g                                                     |
|    | <ul> <li>If the arrow on the Probe is flashing, you are<br/>significantly "off target"</li> </ul>                                                                                                    | Feet                                                                                                    |
|    | <ul> <li>If the arrow on the Probe is solid, you are slightly<br/>"off target"</li> </ul>                                                                                                    | Image 2: Off-target scan                                                                                 |
| 6b | To re-aim                                                                                                    | BVM 9500<br>Bicher Volume and Mate Instrument                                                            |
|    | <ul> <li>Adjust the angle of the Probe so the scan head (black tip)<br/>moves in the direction of the arrow, or</li> </ul>                                                                                                    | Volume 280ml<br>UEBW 63 ± 1.4q                                                                           |
|    | <ul> <li>Make small movements of the Probe-approximately 0.5 in<br/>(1 cm) in the direction of the arrow-until the scan is<br/>"on target"</li> </ul>                                                                                                    | Pubic<br>bone                                                                                            |
|    | Please note that the crosshairs correspond to the anatomy of the patient as follows:                                                                                                    |                                                                                                    |
|    | <ul> <li>The small dot at the base of the crosshairs represents<br/>the feet of the nationt</li> </ul>                                                                                                    | Image 3: Pubic bone obscuring bladder                                                                    |
|    | <ul> <li>The top of the crosshairs represents the patient's head.</li> <li>The upper left quadrant represents the patient's right</li> </ul>                                                                                                    | Box M 95500         Veralizer verson         054           Box M 9500         Box 9500         10/2/2008 |
|    | shoulder.<br>This orientation should help you adjust your aim to center the<br>bladder fully in the ultrasound cone.                                                                                                    | Volume >999ml<br>UEBWg                                                                                   |
| бс | Pubic Bone                                                                                                    |                                                                                                    |
|    | You may also see a display indicating that the pubic bone is inside the ultrasound cone. If this occurs, you should re-aim and re-scan (Image 3).                                                                                                    | Image 4: Bladder volume > 999 ml                                                                         |
|    | Although the bladder may be shown as centered in the<br>ultrasound cone, and your measurement may be complete,<br>there is a possibility that the pubic bone is obscuring part of<br>the bladder.                                                                                    |                                                                                                    |
|    | By re-aiming and re-scanning, you can ensure you have captured the bladder fully inside the ultrasound cone.                                                                                                    |                                                                                                    |
| 6d | If the bladder volume is greater than 999 ml, the display shows > 999 ml (Image 4).                                                                                                    |                                                                                                    |

## BladderScan<sup>®</sup>

Bladder Volume Instruments Noninvasive, Accurate, Reliable, Easy to Use

## **BVM 9500 Bladder Volume/UEBW Quick Reference**

To make a manual measurement of Bladder Wall Thickness, select the Manual Measurement function on the Results screen and consult the User's Manual for detailed instructions (Image 5).

#### **Interpreting UEBW Measurement Data**

A standard deviation value indicating the UEBW measurement confidence is displayed as a +/- range (Image 5).

In some cases, the UEBW measurement will be expressed as an approximate value, using a  $\approx$  symbol. This means that the measurement is an approximate result only and you should re-aim and re-scan to get a more accurate reading (Image 6).

The table below provides guidance on interpreting data displayed on the Results screen.

**Interpreting Results Screen UEBW Measurement Data** 

| Aiming<br>Arrow<br>Present? | UEBW<br>measurement<br>symbol | Recommended Action                                                                                                    |
|-----------------------------|-------------------------------|----------------------------------------------------------------------------------------------------|
| No                          | =                             | Accept UEBW measurement                                                                                                    |
| No                          | ~                             | Adjust Probe pressure and/<br>or Probe angle and scan again.<br>Depending on patient anatomy,<br>it may not be possible to get an<br>= sign. |
| No                          | >                             | Bladder volume is too large for<br>UEBW measurement                                                                                          |
| Yes                         | *                             | Angle Probe in direction of arrow<br>on Probe screen, or move Probe<br>no more than 1/2 inch (1 cm) in<br>direction of arrow; scan again     |
| Yes                         | >                             | Angle Probe in direction of arrow<br>on Probe screen, or move Probe<br>no more than 1/2 inch (1 cm) in<br>direction of arrow; scan again     |

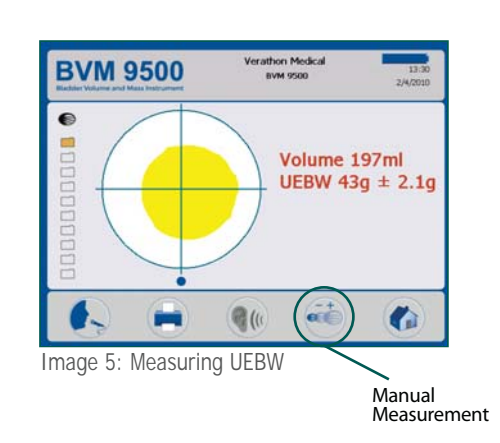

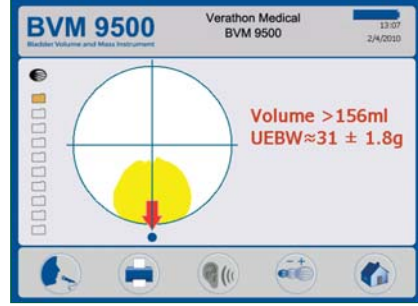

Image 6: Approximate UEBW Value

#### 8

6e

### Additional Scanning Tips

When measuring bladder volume and UEBW, it is VERY IMPORTANT to hold the device steady while scanning. Avoid changing position, angle or pressure.

Applying too much pressure when scanning may lead to a Greater Than (>) symbol preceding the measurement on the screen. If this happens, apply less pressure and re-scan.

To ensure accurate results, make sure that:

- You use a sufficient amount of ultrasound gel and ensure there are no air gaps between the Probe and the patient's skin.
- You are holding the Probe steady while scanning (avoid changing position, angle or pressure).
- You are using enough pressure to maintain good skin contact until the scan is complete.
- There is not a catheter in the patient's bladder. The presence of a catheter may affect the accuracy of the bladder volume measurement, but the measurement may still be clinically useful (for example, detecting a blocked catheter).

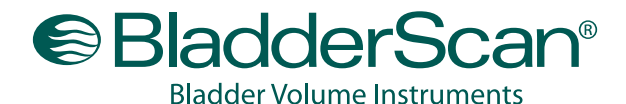

Noninvasive, Accurate, Reliable, Easy to Use

#### **BVM 9500 Bladder Volume/UEBW Quick Reference**

9

**(E**0123

UEBW 230 Save, review and print exam results. 9a Voice annotate and save exams. e 1 80 Listen Manual Record Print Home • To save the exam you must record a voice annotation. • To annotate, press and release the Record button on the Console. When you see the Record button icon change to a On/Off button Stop button icon, record the patient information by speaking into the Probe microphone. Press the Stop button when you are finished speaking. When the hourglass icon disappears, press the Listen button to replay the annotation. • To print exam results via the onboard printer, press the **BVM 9500** Verathon Medical Print button. . **Review saved exams.** 9b Volume 197ml UEBW 43g ± 2.1g • To review previous exam records, press the Review button. On the Review screens, the user can review all currently saved exams and can print, replay voice annotations, or delete exams. Review Screen 1 shows the bladder volume measurements. Pressing the Return button displays Review Screen 2, Listen Review which will show: Verathon Medi BVM 9500 **BVM 9500** • Bladder Surface Area Ultrasound Estimated Bladder Weight (V-Mode) 197ml • Ultrasound Estimated Bladder Wall Thickness (V-Mode) If manual measurements were taken, then two additional measurements will be displayed: • Bladder Weight (Manual) • Wall Thickness (Manual) View Next 6 • To perform another exam, press the Home button. Exam **Review Screen 1** Delete Return Verathon Med BVM 9500 10 Finish the exam. **BVM 9500** Once you have completed the scan, wipe the ultrasound gel õ off the patient and the Probe. For ScanPoint<sup>®</sup> subscibers, logging onto the ScanPoint application automatically transfers and saves your annotated exams to your Windows<sup>®</sup> computer. X 1 . (1 Ē. Review Screen 2

#### To order additional rolls of paper (0800-0319) or batteries (0400-0066), contact Customer Care at 800.331.2313.

verathon.com https://my.scanpoint.com

For more information, call 800.331.2313 (in the U.S. and Canada) or contact your local Verathon Medical representative. Verathon Corporate Headquarters: 20001 North Creek Parkway, Bothell, WA 98011, USA. Phone: +1.425.867.1348 VM Europe B.V.: Linnaeusweg 11, 3401 MS IJsselstein, The Netherlands, Phone: + 31.30.68.70.570